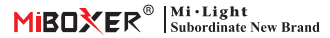

# ML5 Matter Over WiFi 5合1控制器 (配对指南)

#### 型号: ML5

# 产品特性

- · 认证Matter Over WiFi, Matter标准协议, 支持跨平台协作
- ·具有广泛得兼容性,与各个品牌符合Matter标准的生态系统无缝协作
- ·支持多种预设场景模式,可以根据不同的需求选择合适的照明效果
- ·一个控制器最多可配对12个2.4G RF遥控器 (控制距离30米)
- · 内置18种动态模式,含跳变,渐变 (仅限2.4G RF遥控控制)
- ·自动转发:自动将遥控器信号转发到另一个灯具,使控制距离无限远
- ·自动同步:同一动态模式自动同步,使模式始终保持一致
- · 支持勿扰模式设置, 适合常停电的地区, 以节约用电
- ·支持多平台APP控制,如: Apple Home Kit、Amazon Alexa、Google Home、SmartThings、涂鸦智能等

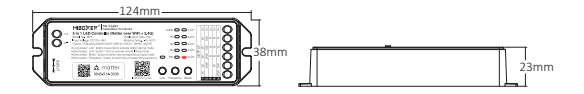

### Matter设备

Matter Over WiFi 的设备,您可以将其添加到您喜欢的任何Matter生态系统中,以便轻松控制,

以下,我们将通过涂鸦智能,Amazon Alexa,Google Home,Samsung SmartThins, Apple Home kit为 例,向您展示如何通过Matter进行设置:

# 注意:

- ·Matter设置代码只能用于将设备添加到第一个系统平台中。如需要在第二个系统平台中使用,需通过第一个系统平台生成新的设置代码并分享,跨平台分享最多只能分享4个。
- ·确保您的手机与Matter设备连接到一个稳定的2.4GHz的WiFi网络,并且在设置过程中网络正常使用。
- ·路由器需开启IPv6支持。。

# 应用示意图

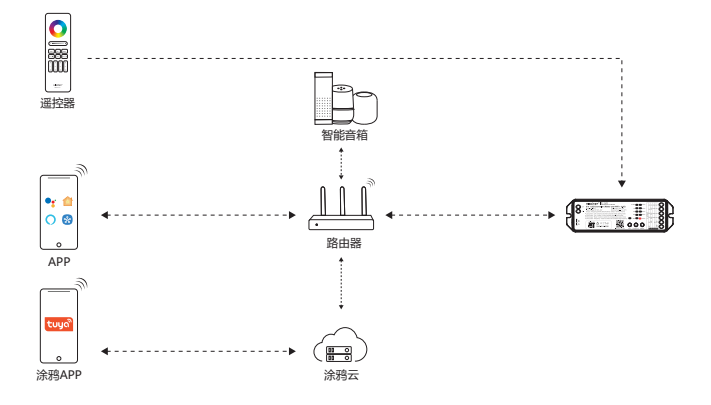

涂鸦智能

### 配网 (不支持5G频段的路由器)

1). 下载并安装 "涂鸦智能" APP

在应用商店搜索 "涂鸦智能" 或扫描右侧二维码下载 并安装APP。

如第一次下载使用,请打开APP点击"注册"按钮并注 册账号,如已有账号,请直接登陆。

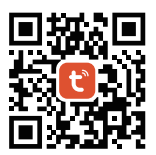

- 1).将控制器与电源连接。
- 确认指示灯在快闪状态(每秒闪烁2次) 如果指示灯不在快闪状态,进入快闪状态的方法有以下两种:
  - 长按 "Link" 键3秒, 进入Matter配网状态
  - 将控制器,断电-上电6次,进入Matter配网状态
- 3). 手机连接家里的WiFi网络。
- 4).打开涂鸦APP首页,点击页面右上角的"+"按钮,再点击"扫一扫"
- 5).扫描产品上的二维码添加设备
- 6).依照APP提示完成配置

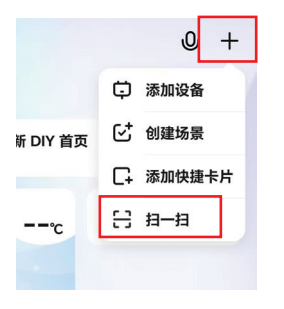

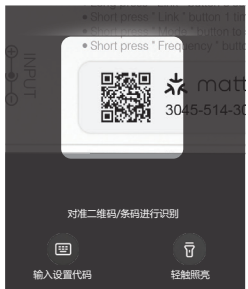

### **Google Home**

- 下载并安装 "Google Home" APP Android系统: 请从GooglePlay下载 "Google Home" 应用程序。
  - IOS系统:请在AppStore下载 "Google Home"应用程序。

| Q Google home |                                                                                                    |                                                                                                    | ◎ 取消             |
|---------------|----------------------------------------------------------------------------------------------------|----------------------------------------------------------------------------------------------------|------------------|
|               | <b>Googl</b><br>家中大小<br>★★★                                                                                                    | 获取                                                                                                    |                  |
| Che view of r | rour home<br>transformer<br>thy Home<br>thy Home | Ders ancep of recent overla<br>Toriga and the second overlap<br>Toriga and the second overlap<br>To | Kep La corrected |

- 1).将控制器与电源连接。
- 确认指示灯在快闪状态(每秒闪烁2次) 如果指示灯不在快闪状态,进入快闪状态的方法有以下两种:
  - 长按"Link"键3秒,进入Matter配网状态
  - 将控制器,断电-上电6次,进入Matter配网状态
- 3). 手机连接家里的WiFi网络。
- 4).打开Google Home应用程序并进入"设备"页面,点击" + 👊
- 5). 选择Matter-enabled device
- 6) . 扫描产品上的二维码添加设备
- 7) . 依照APP提示完成配置

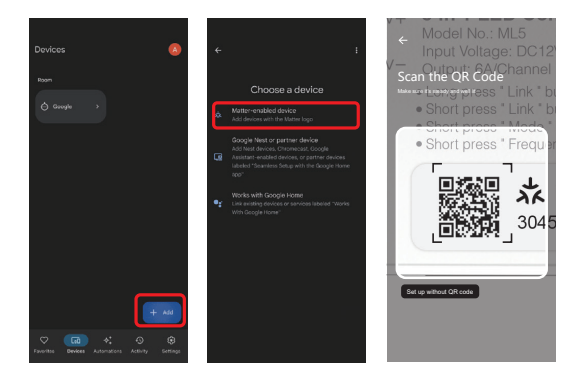

### Amazon Alexa

 下载并安装 "Amazon Alexa" APP Android系统: 请从GooglePlay下载 "Amazon Alexa" 应用程序。

IOS系统:请在AppStore下载 "Amazon Alexa"应用程序。

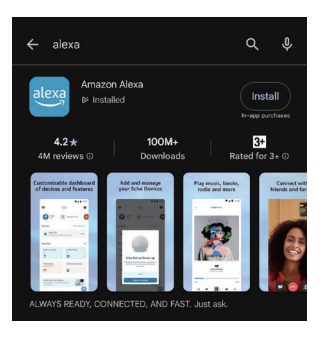

- 1).将控制器与电源连接。
- 4) .确认指示灯在快闪状态(每秒闪烁2次) 如果指示灯不在快闪状态,进入快闪状态的方法有以下两种:
  - 长按"Link"键3秒,进入Matter配网状态
  - 将控制器,断电-上电6次,进入Matter配网状态
- 3). 手机连接家里的WiFi网络。
- 4) . 打开Alexa应用程序点击 "+" 选择 "Device",
- 5). 选择 Connect your Matter Decice
- 6) . 依照提示点击 Scan QR Code 添加设备
- 7).依照APP提示完成配置

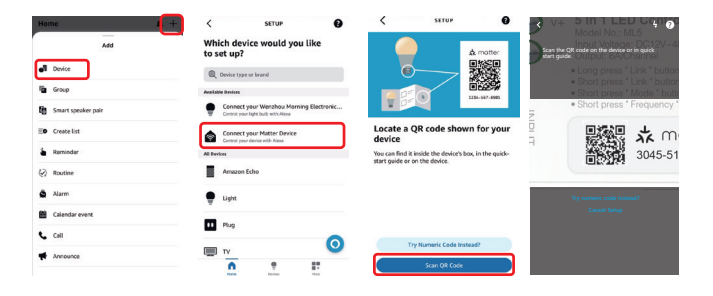

### Apple Homekit

 下载并安装 "Apple 家庭" APP Android系统: 请从GooglePlay下载 "Apple 家庭" 应用程序。

IOS系统:请在AppStore下载 "Apple 家庭"应用程序。

- 1).将控制器与电源连接。
- 4) . 确认指示灯在快闪状态(每秒闪烁2次)
  如果指示灯不在快闪状态,进入快闪状态的方法有以下两种:
  - ●长按 "Link" 键3秒,进入Matter配网状态
  - •将控制器,断电-上电6次,进入Matter配网状态
- 3). 手机连接家里的WiFi网络。
- 4) . 打开家庭应用程序点击"+"选择"添加或扫描配件设备"
- 5).扫描产品上的二维码添加设备
- 6).依照APP提示完成配置

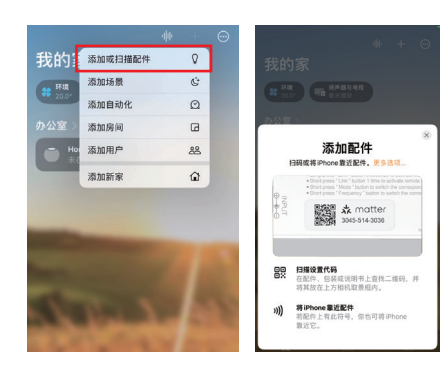

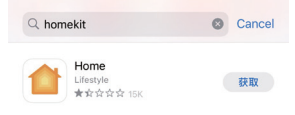

### SmartThings

 下载并安装 "SmartThings" APP Android系统: 请从GooglePlay下载 "SmartThings" 应用程序。

IOS系统: 请在AppStore下载 "SmartThings"应用程序。

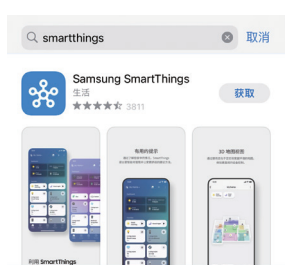

- 1).将控制器与电源连接。
- 确认指示灯在快闪状态(每秒闪烁2次)
  如果指示灯不在快闪状态,进入快闪状态的方法有以下两种:
  - 长按"Link"键3秒,进入Matter配网状态
  - 将控制器,断电-上电6次,进入Matter配网状态
- 3). 手机连接家里的WiFi网络。
- 4) . 打开家庭应用程序点击"+"选择"添加设备"
- 5).选择"扫描二维码"
- 6) . 扫描产品上的二维码添加设备
- 7).依照APP提示完成配置

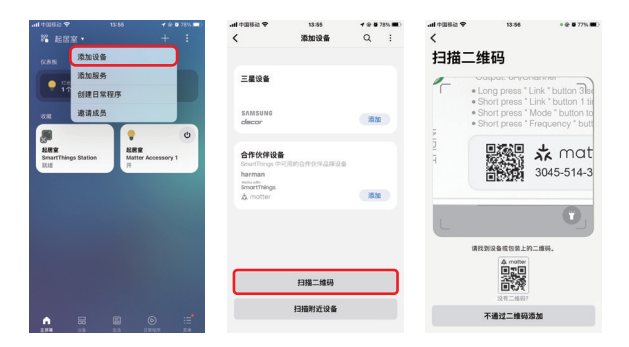

# 注意事项

- 1. 安装设备时,请关闭电源以确保安全。
- 2. 请检查输入电压是否与设备一致。
- 3. 非专业用户不可直接拆卸设备,否则可能会损坏设备。
- 4. 请勿在附近有大范围金属区域或强电磁波的区域使用设备,否则会严重影响遥控距离。

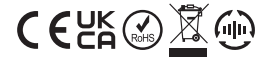

中国制造